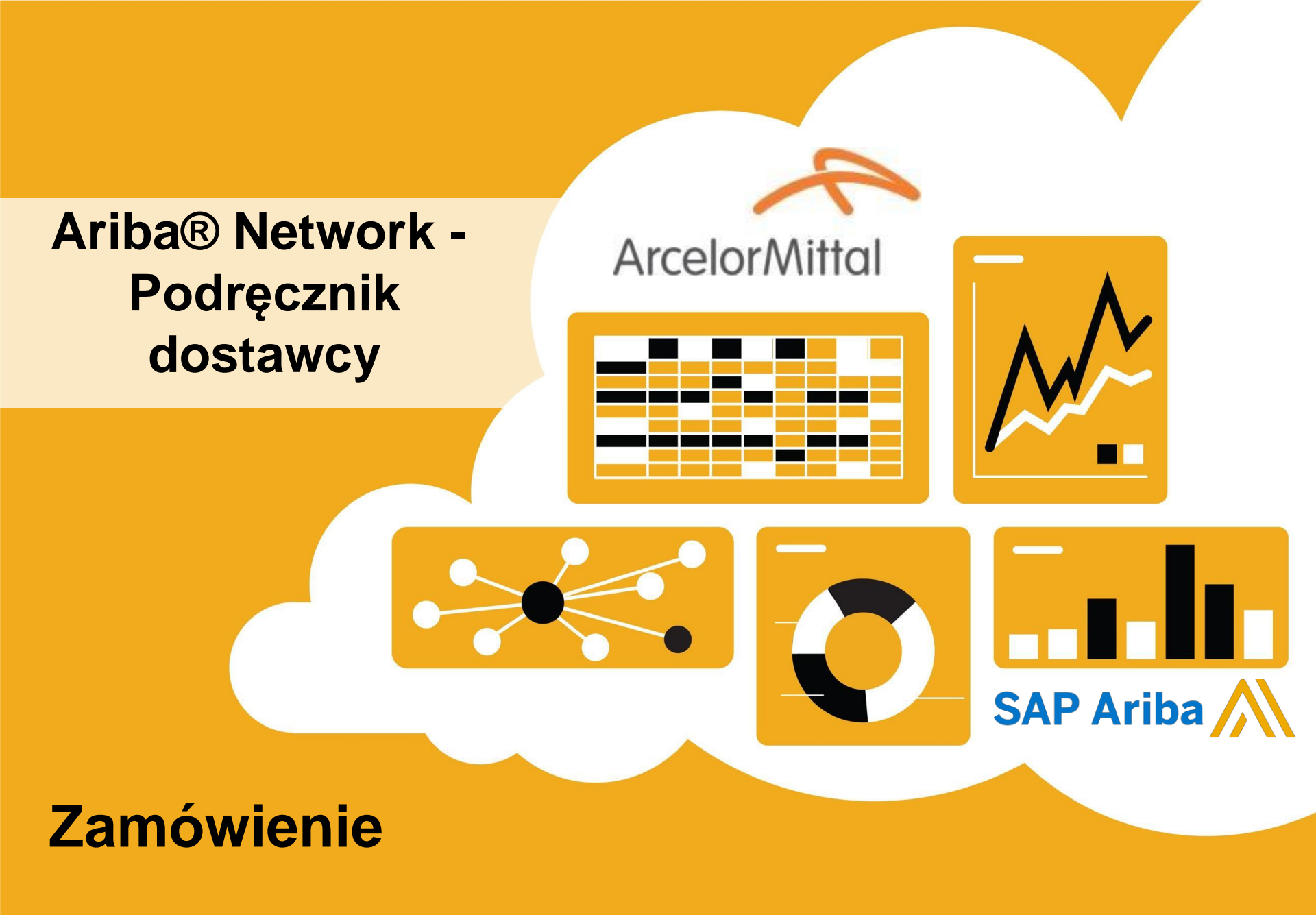

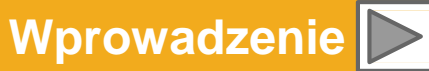

### Korzystanie z niniejszego Podręcznika

Celem niniejszego podręcznika jest pomoc dostawcom w zrozumieniu sposobu realizacji procesów biznesowych wymaganego przez ArcelorMittal.

Do nawigacji po przewodniku użyj:

- przycisków znajdujących się w pasku narzędzi
- hiperlinków znajdujących się na stronach Hiperlinki moga być słowne lub graficzne
- panelu zakładek znajdującego się z lewej strony

Zakładki znajdujące się w lewym dolnym rogu przekierują użytkownika do naszych stron Pomocy Społecznościowej (Community Support), gdzie można znaleźć odpowiedzi na najczęściej zadawane pytania.

Jeśli potrzebujesz dodatkowej pomocy, na dole każdej strony znajduje się przycisk HELP, który pomoże w znalezieniu odpowiedniego kontaktu do pomocy.

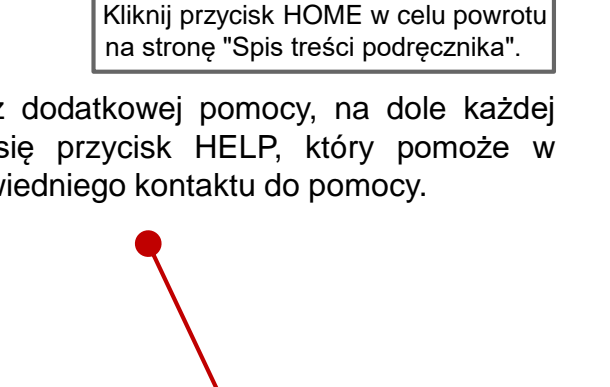

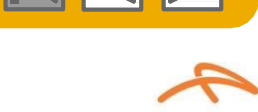

ArcelorM

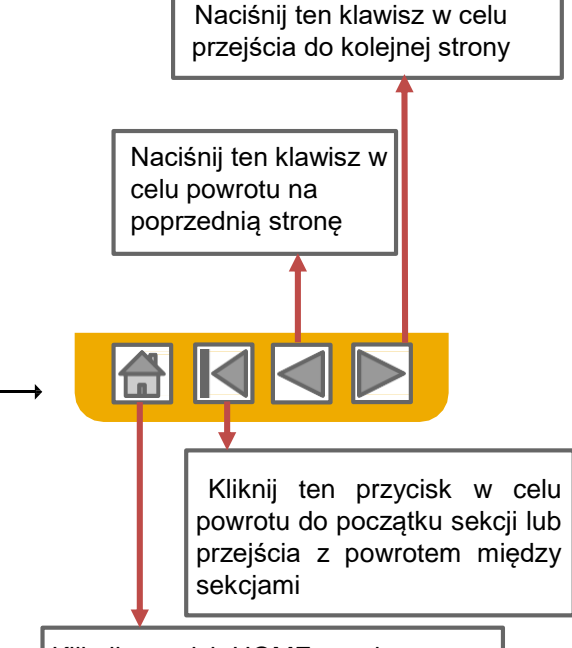

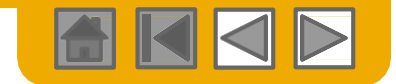

ArcelorMitto

## HOME – Spis treści

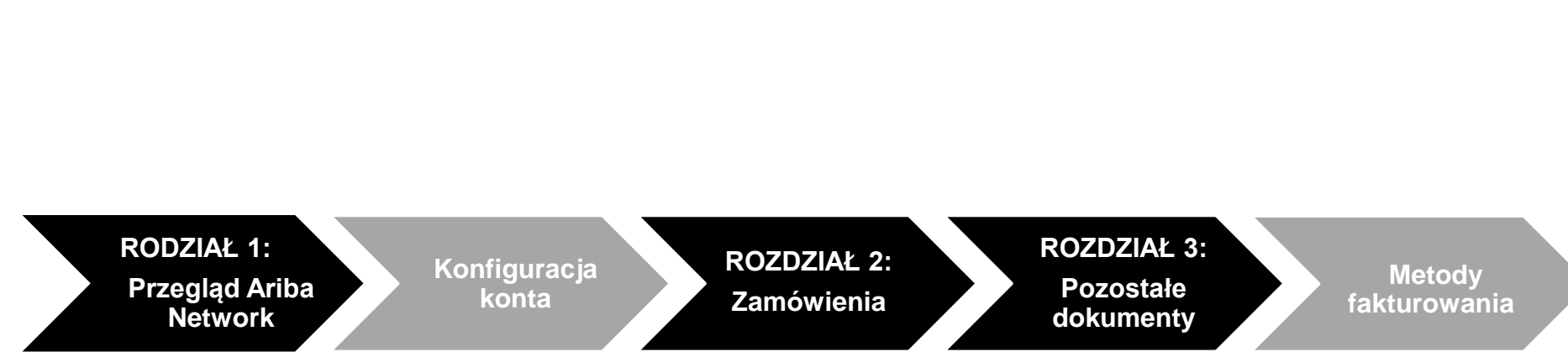

#### Fragmenty zaznaczone na szaro wchodzą w zakres innych dokumentów:

- Konfiguracja konta:
- Metody fakturowania

PL-Ariba-AMP\_Przewodnik\_Konfiguracja\_konta PL-Ariba-AMP\_Przewodnik\_Fakturowanie

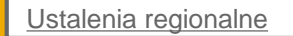

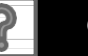

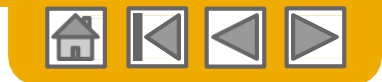

### ROZDZIAŁ 1: Przegląd Ariba Network

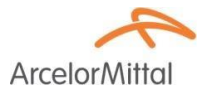

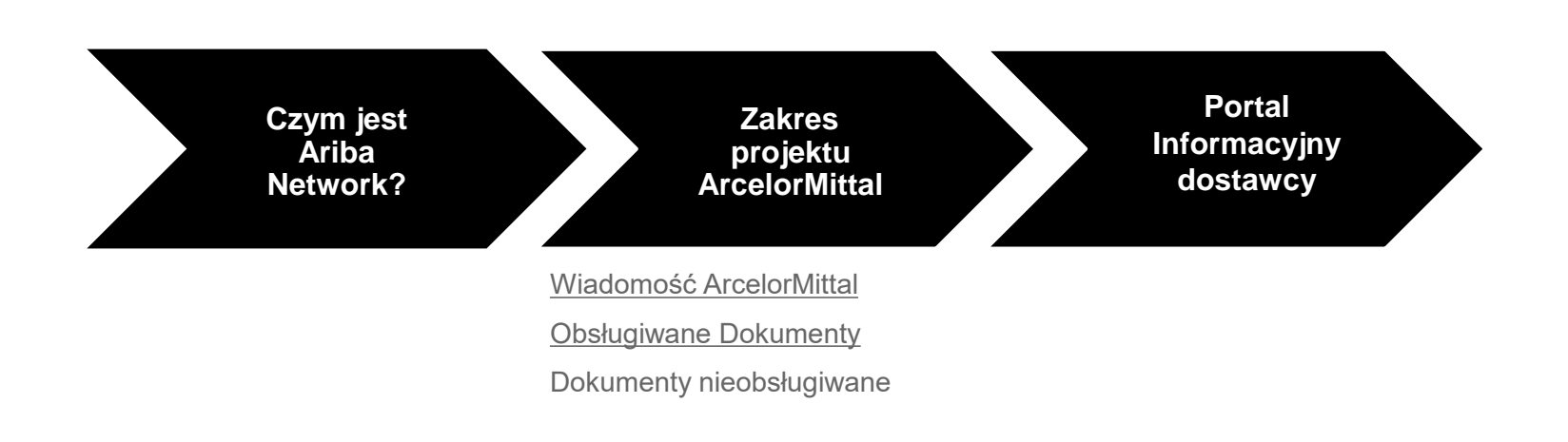

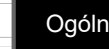

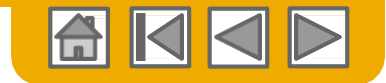

**Arcelor**Mitta

## Czym jest Ariba Network?

ArcelorMittal wybrał Ariba Network jako wykonawcę swoich transakcji elektronicznych. Jako preferowany dostawca, zostałeś zaproszony przez swojego klienta do dołączenia do Ariba Network i rozpoczęcia prowadzenia transakcji elektronicznie za jego pośrednictwem.

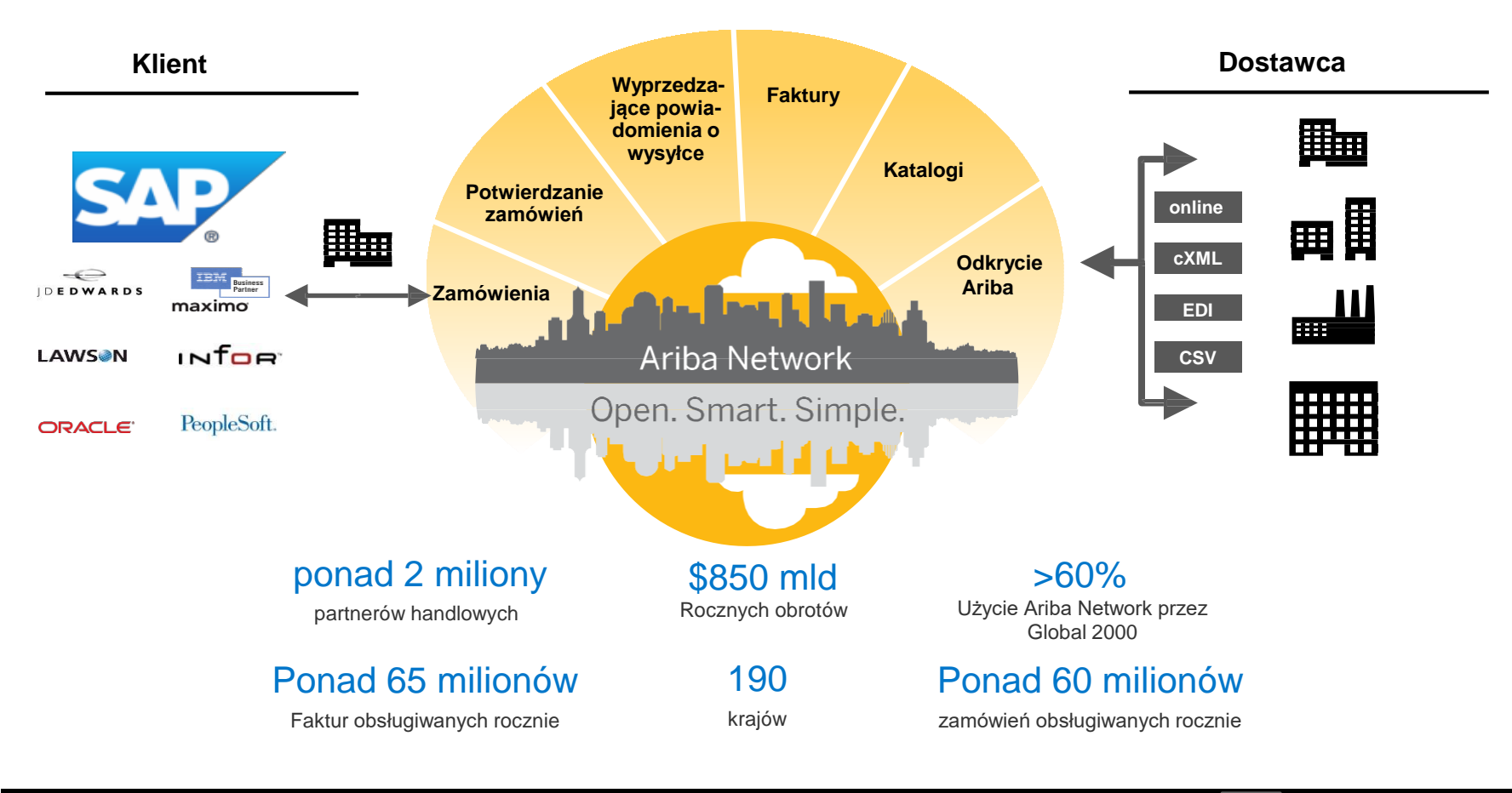

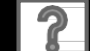

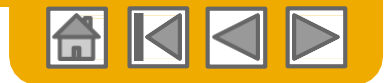

## Wiadomość ArcelorMittal

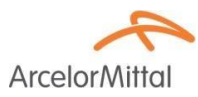

Szanowny dostawco,

Mamy przyjemność poinformować o programie przebudowy organizacji zakupów, a w szczególności o rozszerzeniu działalności SAP Ariba® w Europie. Powstaje nowa platforma elektroniczna "**SAP e-LIVE platform**" -**e**lectronic **L**ean **I**ntegrated **V**endor **E**xchange platform (elektroniczna platforma wymiany informacji z dostawcami zintegrowana z prostym zarządzaniem), której celem jest usprawnienie wykonywania transakcji z naszymi dostawcami.

Platforma SAP e-LIVE umożliwi nam elektroniczne przesyłanie zamówień (PO) i przyjmowanie faktur.

Najważniejszymi cechami tej platformy są:

- Podgląd On-line statusu zamówień
- · Szybkie i bezpieczne przyjmowanie zamówień
- Przejście z zamówienia do faktury za pomocą tylko jednego kliknięcia
- Elektroniczne wystawianie faktur (nie będzie już dłużej potrzebne wystawianie faktur w formie papierowej)
- Pełny podgląd statusu przetwarzania faktur
- Szybszy cykl wykonywania płatności
- Mniejsze koszty przetwarzania brak opłat
- Możliwość integracji twojego konta w Ariba z najbardziej powszechnymi systemami ERP

Chcemy współpracować z naszymi dostawcami w celu poprawy efektywności procesu zaopatrzenia i całego naszego biznesu. Zapraszamy Was do przyłączenia się do tej strategicznej inicjatywy spółki ArcelorMittal – Flat Europe. W przyszłości uczestnictwo w SAP e- LIVE platform -Ariba Network będzie obowiązkowe dla wszystkich naszych dostawców. Jesteśmy przekonani, że ta zmiana przyniesie korzyści dla obu naszych organizacji.

**Od stycznia 2018**, platforma SAP e-LIVE jest standardem dla wszystkich podmiotów współpracujących z ArcelorMittal – Flat Europe, w tym zarówno nowych jak i istniejących dostawców.

Po tym terminie nie będą wystawiane zamówienia w formie papierowej i nie będą akceptowane faktury w formie drukowanej. Pragniemy kontynuować i rozwijać dalszą współpracę z Wami wykorzystując platformę SAP e-LIVE, i dlatego, liczymy na Waszą pomoc w tym działaniu i prosimy o reagowanie na kolejne etapy wdrożenia tej inicjatywy w terminowy sposób.

W przypadku pytań i wątpliwości prosimy o kontakt z nami pod adresem emailowym elive.contact@arcelormittal.com

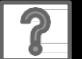

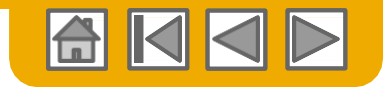

ArcelorM

# Przegląd specyfikacji ArcelorMittal

### Obsługiwane dokumenty

#### Szczególne cechy projektu ArcelorMittal:

- **Dane podatkowe** są akceptowane dla poszczególnych pozycji faktury.
- Koszty dodatkowe lub nieplanowane (np. koszty wysyłki ...) są akceptowane w nagłówku/ podsumowaniu lub dla pozycji faktury. Ta opcja może być niedostępna (w zależności od przyjętych kryteriów).
- Informacje związane z płatnością (r-k bankowy) muszą być podane na fakturze

#### **Dokumenty obsługiwane**

#### Potwierdzenia zamówień (PO)

Zatwierdzenie lub odrzucenie całości PO,

Zatwierdzenie lub aktualizacja pozycji PO (zależnie od kategorii zakupów).

#### • Zawiadomienie o wysyłce

przekazywane po wysyłce poszczególnych pozycji z zamówienia

Powiadomienia o przyjęciu towaru

#### Faktury częściowe

Dopuszcza się wystawienie więcej niż jednej faktury dla jednego PO

#### Faktury usługowe

Faktury wymagające informacji szczegółowych dla pozycji usługi

#### • Sumaryczne lub skonsolidowane faktury

Stosowane do większej liczby zamówień Stosowane do zakupów bez faktur ERS /samofakturowanie/ Stosowane do składów konsygnacyjnych

#### Faktury korygujące

korekty przypisane konkretnego PO lub bez referencji

korekty do pozycji przypisane do istniejącej faktury w Ariba Network; korekty ceny/ ilości

#### SAMOFAKTUROWANIE

#### Powiadomienia o przelewach

Powiadamianie dostawców o wykonaniu płatności

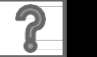

© 2016 SAP SE lub spółka powiązana z SAP Wszelkie prawa zastrzeżone.

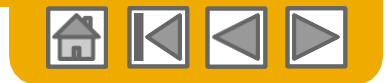

# Przegląd specyfikacji ArcelorMittal

Dokumenty nieobsługiwane

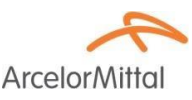

#### Dokumenty nieobsługiwane

- Dokumenty ERS niezwiązane z SAMOFAKTUROWANIEM będą wysyłane emailem.
- Rozliczenia konsygnacji będą wysyłane emailem.
- Fakturowanie Kart Zakupów (Kart P)

Faktury za zamówienia złożone przy użyciu kart zakupów nie są akceptowane przez ArcelorMittal

Duplikaty faktur

Każda faktura musi posiadać nowy i niepowtarzalny numer.

#### Faktury papierowe

ArcelorMittal wymaga elektronicznego składania faktur za pośrednictwem Ariba Network; ArcelorMittal nie będzie dłużej akceptował faktur papierowych.

Faktury kontraktowe

Stosowane do kontraktów

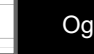

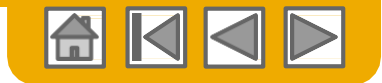

## SAP Ariba może Ci pomóc...

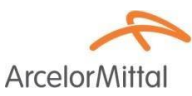

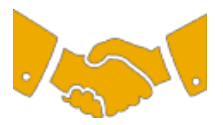

#### Natychmiastowa współpraca z wszystkimi partnerami handlowymi

• Natychmiastowy dostęp do narzędzia wystawiania faktur online

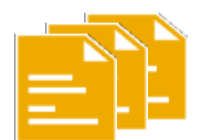

#### Zamień papier na wydajne transakcje elektroniczne

- 75% szybsze zamknięcie transakcji
- 75% wzrost sprawności przetwarzania zamówień dzięki cXML

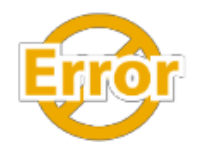

#### Wyłapuj i koryguj błędy jeszcze przed ich powstaniem

• 64% mniej interwencji ręcznych

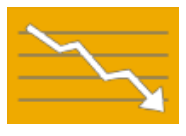

# Śledź status faktury i płatności online w czasie rzeczywistym i otrzymuj pieniądze szybciej

- 62% mniej opóźnionych płatności
- 68% poprawa w uzgadnianiu zobowiązań z należnościami

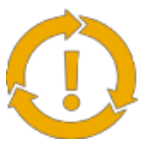

# Wykorzystaj okazje, których dotąd nie miałeś i uzyskaj możliwość prowadzenia globalnego handlu

- 15% wzrost zdolności utrzymania klientów
- 30% wzrost obrotów z dotychczasowymi klientami
- 35% przyrost obrotów z tytułu nowych transakcji

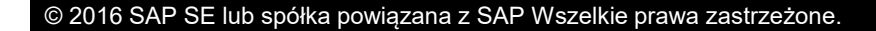

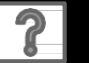

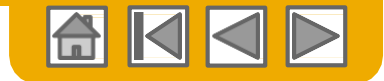

**Arcelor**Mitta

### **ROZDZIAŁ 2: Zarządzenie zamówieniami**

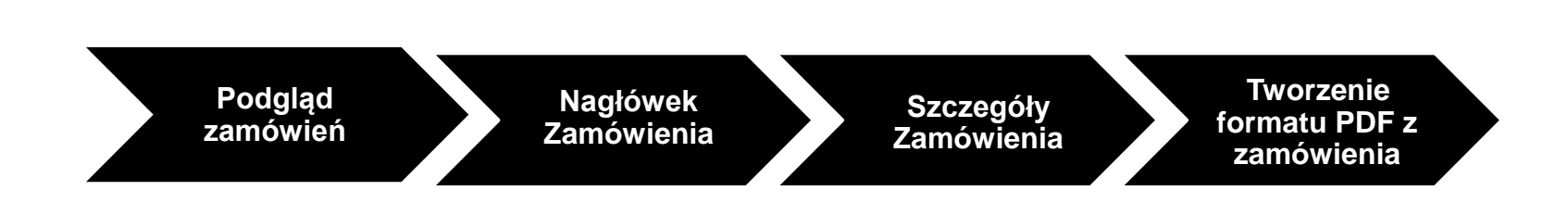

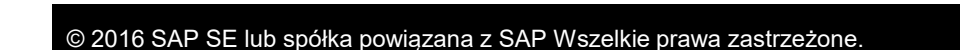

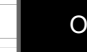

?

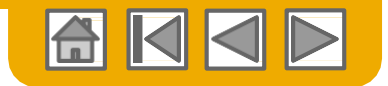

ArcelorMi

### Zarządzanie Zamówieniami (PO) Podgląd zamówień

- 1. Kliknij w Skrzynkę odbiorczą aby zarządzać zamówieniami. W zakładce Skrzynce odbiorczej pokazuje się wykaz PO przesłany przez ArcelorMittal.
- 2. Filtry wyszukiwania pozwalają na wyszukiwanie z zastosowaniem ró kryteriów. Kliknij przycisk ze strza znajdującą się obok napisu filtry wyszukiwania, aby wyświetlić pola wprowadzania kryteriów wyszukiw Wprowadź swoje kryteria i kliknij S
- 3. Kliknij link w kolumnie Nr. Zamówi celu wywołania informacji szczegó o danym zamówieniu
- Przełącz na menu 4. Opcje tabeli aby zobaczyć możliwości skonfigurowania swojej skrzynki odbiorczej.

| _                                                                                                   |                                                                                                    |                     |                                                                                                    |                     |                                                                                                    |                                                                                                    |                                                                                                    |                                                             |                                                                      |                                                    |                               |                                |                                                                                                    |                                                                  |                                                                                                    |                                                                     |  |
|----------------------------------------------------------------------------------------------------|----------------------------------------------------------------------------------------------------|---------------------|----------------------------------------------------------------------------------------------------|---------------------|----------------------------------------------------------------------------------------------------|----------------------------------------------------------------------------------------------------|----------------------------------------------------------------------------------------------------|-------------------------------------------------------------|----------------------------------------------------------------------|----------------------------------------------------|-------------------------------|--------------------------------|----------------------------------------------------------------------------------------------------|------------------------------------------------------------------|----------------------------------------------------------------------------------------------------|---------------------------------------------------------------------|--|
| <b>ą</b> aby                                                                                        | móc                                                                                                   | S1                  | IRONA G                                                                                                    | ŁÓWN                | A SK                                                                                                    | RZYNK                                                                                                    |                                                                                                    | orcza 1                                                     | SKRZYN                                                               | NKA NADAWO                                         | ZA I                          | KATALOO                        | GI F                                                                                                    | RAPORTY                                                          |                                                                                                    |                                                                     |  |
| rczej                                                                                               |                                                                                                    | Za                  | ımówienia                                                                                                    | i zlece             | enia                                                                                                    |                                                                                                    | $\sim$                                                                                                    | Nszyscy klier                                               | ICİ                                                                  |                                                    | $\sim$                        | Numer                          | zamówie                                                                                                    | enia                                                             |                                                                                                    |                                                                     |  |
| słanyc                                                                                              | ch                                                                                                    |                     | 2<br>▼ Filtry wyszt                                                                                                    | ukiwania            |                                                                                                    |                                                                                                    |                                                                                                    |                                                             |                                                                      |                                                    |                               |                                |                                                                                                    |                                                                  |                                                                                                    |                                                                     |  |
| a na                                                                                                |                                                                                                    |                     | Numer za                                                                                                    | Klient: Mamówienia: | Wszyscy klienci                                                                                                    |                                                                                                    | <ul><li>✓</li><li>○</li></ul>                                                                                                    |                                                             |                                                                      |                                                    | Min. kwota:<br>Maks. kwota:   | Minimum<br>Maksimum            |                                                                                                    |                                                                  |                                                                                                    |                                                                     |  |
| a na<br>em ró:                                                                                      | żnych                                                                                                 |                     | Kod lokalizacj                                                                                                    | i nabywcy:          | Numer częściowy                                                                                                    | Numer dokładn                                                                                                    | ny<br>0                                                                                                    |                                                             |                                                                      |                                                    | Status zamówienia:<br>Zobacz: | Wszystkie<br>Wszystkie z wyjąt | kiem ukrytych zam                                                                                                    | viówień v                                                        |                                                                                                    |                                                                     |  |
| strzałką                                                                                            |                                                                                                    |                     | Pokaż zamówien                                                                                                    | ia do dnia:         | Data utworzenia                                                                                                    | Data zapytania                                                                                                    |                                                                                                    |                                                             |                                                                      |                                                    |                               | Wyszukuj vył<br>Szukaj tylko a | ryszukuj tylko zamówienia ramowe<br>Vyszukuj wyłącznie zlecenia do umów terminarzowych lub<br>Szukaj tylko zamówień usług |                                                                  |                                                                                                    | b umowy terminarzowe                                                |  |
| b pola                                                                                              |                                                                                                    |                     |                                                                                                    | 10                  | 6 cze 2018 - 16 kp 2018                                                                                                    |                                                                                                    |                                                                                                    |                                                             |                                                                      |                                                    |                               |                                | Liczba wyni                                                                                                    | ków: 100                                                         | ×                                                                                                    | Szukaj Us                                                           |  |
| zukiwa                                                                                              | ania.                                                                                                 |                     |                                                                                                    |                     |                                                                                                    |                                                                                                    |                                                                                                    |                                                             |                                                                      |                                                    |                               |                                |                                                                                                    |                                                                  | Pokaż / U                                                                                                    | Jkryj kolumny                                                       |  |
| knii 🤆                                                                                              | oorob                                                                                                 |                     |                                                                                                    |                     |                                                                                                    |                                                                                                    |                                                                                                    |                                                             |                                                                      |                                                    |                               |                                |                                                                                                    |                                                                  |                                                                                                    |                                                                     |  |
| , .                                                                                                 | earch.                                                                                                |                     |                                                                                                    |                     |                                                                                                    |                                                                                                    |                                                                                                    |                                                             |                                                                      |                                                    |                               |                                |                                                                                                    |                                                                  | ✓ Typ                                                                                                    | ówionia                                                             |  |
| nówie<br>zegół                                                                                      | earch.<br>enia w<br>łowych                                                                            | ı                   |                                                                                                    |                     |                                                                                                    |                                                                                                    |                                                                                                    |                                                             |                                                                      |                                                    |                               |                                |                                                                                                    |                                                                  | ✓ Typ<br>✓ Nrzam<br>✓ Wer.<br>✓ Klient                                                                                                    | ówienia 4                                                           |  |
| nówie<br>zegół                                                                                      | enia w<br>łowycł                                                                                      | ١                   |                                                                                                    |                     |                                                                                                    |                                                                                                    |                                                                                                    |                                                             |                                                                      |                                                    |                               |                                |                                                                                                    |                                                                  | ✓ Typ<br>✓ Nr zamu<br>✓ Wer.<br>✓ Klient<br>✓ Zapytar                                                                                                    | ówienia 4<br>nia                                                    |  |
| nówie<br>zegół                                                                                      | enia w<br>łowych<br><sup>wania</sup>                                                                  | ı                   |                                                                                                    |                     |                                                                                                    |                                                                                                    |                                                                                                    |                                                             |                                                                      |                                                    |                               |                                |                                                                                                    |                                                                  | <ul> <li>✓ Typ</li> <li>✓ Nr zamu</li> <li>✓ Wer.</li> <li>✓ Klient</li> <li>✓ Zapytar</li> </ul>                                                                    | ówienia 4<br>nia 4                                                  |  |
| mówie<br>czegół<br>Filtry wyszukiw<br>mówienia i zle                                                | enia w<br>łowych<br>wania<br>accenia (100+)                                                           | )                   |                                                                                                    |                     |                                                                                                    |                                                                                                    |                                                                                                    |                                                             |                                                                      |                                                    |                               |                                | Defineda                                                                                                    | S                                                                | ✓ Typ<br>✓ Nr zamu<br>✓ Wer.<br>✓ Klient<br>✓ Zapytar                                                                                                    | ówienia 4<br>nia                                                    |  |
| nówie<br>zegół<br>iltry wyszukiw<br>nówienia i zle<br>Typ<br>Zamówienie                             | enia w<br>łowych<br>wania<br>ccenia (100+)<br>Nr zamówienia<br>4000363336                             | )<br>Wer.           | Klient<br>ArcelorMittal<br>Europe -<br>TEST                                                                                                    | Zapytania           | Adres miejsca o<br>PEINTURES<br>LAQUAGE<br>Monitalire<br>Francja                                                                                                    | dostawy Ak<br>Bi<br>IN<br>M<br>Ci<br>Fr                                                                                    | dres zamówier<br>ECKER<br>IDUSTRIE<br>IDUNTBRISON<br>EDEX, 42<br>rancia                                                                                                    | nia Kwota<br>7 007,00 EUR                                   | Data<br>4 lip 2018                                                   | Sitatus zamówienia<br>Zafakturowane                | Typ dokumentu a               | stewnętrznego                  | Rozliczenie<br>Faktura                                                                                                    | S<br>Kwota fakturowana<br>6 907,00 EUR                           | <ul> <li>✓ Typ</li> <li>✓ Nr zam</li> <li>✓ Wer.</li> <li>✓ Kilent</li> <li>✓ Zapytar</li> </ul>                                                                     | ówienia 4<br>nia<br>v v 4<br>Czynności v<br>Czynności v             |  |
| nówie<br>zegół<br>iltry wyszukiw<br>rówienia i zle<br>Typ<br>Zamówienie<br>Zamówienie               | enia w<br>łowych<br>wania<br>ecenia (100+)<br>Nr zamówienia<br>4000363336                             | Wer.<br>0           | Kllent<br>ArcelnMittal<br>Europe<br>TEST<br>ArcelnMittal                                                                                                    | Zapytania           | Adres miejsca c<br>PEINTURES<br>Montalite<br>Francja<br>PEINTURES<br>LAQUAGE<br>Montalite<br>Francja                                                                | dostawy A<br>Bi<br>IN<br>M<br>M<br>IN<br>IN<br>M<br>IN<br>M<br>IN<br>M<br>IN<br>M<br>IN<br>M<br>IN                         | dres zamówier<br>ECKER<br>EDUSTRIE<br>JOUSTRIE<br>JOUSTBRISON<br>EDEX<br>ECKER<br>HOUSTRIE<br>JOUSTRIE<br>JOUSTBRISON<br>EDEX, 42<br>rancia                                                                                                   | tia Kwota<br>7 007.00 EUR<br>3 977,60 EUR                   | Data<br>4 lip 2018<br>4 lip 2018                                     | Status zamówienia<br>Zafakturowane<br>Nowe         | Тур dokumentu z               | rewnęłtznego                   | Rozliczenie<br>Faktura<br>Faktura                                                                                         | S<br>Kwota fakturowana<br>6 907,00 EUR<br>0,00 EUR               | <ul> <li>Typ</li> <li>Nr zam</li> <li>Wer.</li> <li>Klinit</li> <li>Zapytar</li> </ul>                                                                               | ówienia 4<br>nia<br>v » 4<br>czynności -<br>Czynności -             |  |
| nówie<br>zegół<br>iltry wyszukiw<br>nówienia i zle<br>Typ<br>Zamówienie<br>Zamówienie               | enia w<br>łowych<br>wania<br>ccenia (100+)<br>Mr zamówienia<br>4000363336<br>4000363336               | Wer.<br>0<br>0      | Kilent<br>Kilent<br>AccelerMittal<br>Europe -<br>TEST<br>ArcelerMittal<br>Europe -<br>TEST                                                                                                    | Zapytania           | Adres miejsca o<br>PEINTURES<br>LAQUAGE<br>Montataire<br>Francja<br>PEINTURES<br>LAQUAGE<br>Montataire<br>Francja                                                   | dostawy A4<br>Bł<br>IN<br>M<br>C<br>F<br>F<br>F<br>F<br>F<br>F<br>F<br>F<br>F<br>F<br>F<br>F<br>F<br>F<br>F<br>F<br>F<br>F | dres zamówier<br>ECKER<br>40USTRIE<br>MOUSTRIE<br>COKER<br>42<br>ECKER<br>40USTRIE<br>100NTBRISON<br>EDEX, 42<br>rancja<br>ECKER<br>ECKER<br>100NTBRISON<br>EDEX, 42<br>rancja<br>10NTBRISON<br>EDEX, 42<br>rancja                            | nia Kwota<br>7 007,00 EUR<br>3 977,60 EUR<br>3 210,80 EUR   | Duta<br>4 lip 2018<br>4 lip 2018                                     | Status zamówienia<br>Zafakturowane<br>Nowe<br>Nowe | Typ dokumentu a               | xewnętrznego                   | Rozliczenie<br>Faktura<br>Faktura                                                                                         | S<br>Kwota fakturowana<br>6 907,00 EUR<br>0,00 EUR               | Y Typ     Vry     Vrzam     Ver.     Ver.     Ver.     Ver.     Ver.     Ver.     Ver.     Ver.     Ver.     Piervotna     Piervotna                                 | ówienia 4<br>nia<br>v » 4<br>Czymości -<br>Czymości -<br>Czymości - |  |
| iltry wyszukiw<br>iltry wyszukiw<br>nówienia i zle<br>Typ<br>Zamówienie<br>Zamówienie<br>Zamówienie | enia w<br>łowych<br>wania<br>ccenia (100+)<br>Nr zamówienia<br>4000363336<br>4000363334<br>4000363334 | Wer.<br>0<br>0<br>0 | Klient<br>Klient<br>Krope-a<br>Arcelor/Mittal<br>Krope-a<br>TEST<br>Arcelor/Mittal<br>Arcelor/Mittal<br>Europe-a<br>Europe-a | Zapytania           | Adres miejsca of<br>PEINTURES<br>LAQUAGE<br>Montataire<br>Francja<br>PEINTURES<br>LAQUAGE<br>Montataire<br>Francja<br>PEINTURES<br>LAQUAGE<br>Montataire<br>Francja | dostawy Al<br>IN<br>H<br>H<br>H<br>H<br>H<br>H<br>H<br>H<br>H<br>H<br>H<br>H<br>H<br>H<br>H<br>H<br>H<br>H                 | drus zamówier<br>ECXEP<br>BUSTRIE<br>IONTBRISON<br>EDEX, 42<br>ECXER<br>NOUSTRIE<br>IONTBRISON<br>ECXER<br>UDUSTRIE<br>IONTBRISON<br>ECXER<br>ECXER<br>IONTBRISON<br>EDEX, 42<br>Tancja<br>ECXER<br>ECXER<br>IONTBRISON<br>EDEX, 42<br>Tancja | nia Kwota<br>7 007,00 EUR<br>3 977,50 EUR<br>3 2 116,40 EUR | Data<br>Data<br>4 lip 2018<br>4 lip 2018<br>4 lip 2018<br>4 lip 2018 | Status zamówienia<br>Zafakturowane<br>Nowe<br>Nowe | Typ dokumentu a               | zewnętrznego                   | Rozliczenie<br>Faktura<br>Faktura<br>Faktura                                                                              | S<br>Kwota fakturowana<br>6 6 907,00 EUR<br>0,00 EUR<br>0,00 EUR | Y Typ     Vry     Vrzam     Ver.     Ver.     Ver.     Ver.     Ver.     Ver.     Ver.     Ver.     Ver.     Ver.     Ver.     Pierwotna     Pierwotna     Pierwotna | ówienia 4<br>nia                                                    |  |

Nie możesz znaleźć numeru swojego PO?

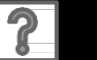

## Zarządzanie Zamówieniami (PO)

Zrozumienie konfiguracji skrzynki odbiorczej

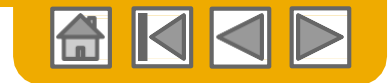

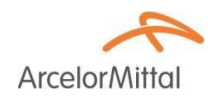

- Wersja dokumentu zgodna z podaną w systemie SAP ArcelorMittal 4 <u>Pamiętaj,</u> że usunięcie PO w SAP nie jest uważane za utworzenie nowej wersji PO w Ariba Network, ale jako zmiana ostatnio przekazanej wersji.
  - 2. Status PO:
    - Nowe: ważna początkowa wersja
    - Zmienione: ważna zmieniona wersja
    - Przedawnione: nieważne wersje poprzednie
    - Odrzucone: odrzucenie poprzez wystawienie Potwierdzenie Zamówienia
    - Przyjęte: przyjęcie towaru wprowadzone do SAP
- 3. PO zawiera załączniki

- Wersja dokumentu:
  - Pierwotna
- Zmieniono: PO zmienione przez ArcelorMittal
- Cancelled: PO usuni
   etel zmienione przez ArcelorMittal
- 5. Czynności (zależne od statusu zamówienia)
  - Potwierdzenie zamówienia
  - Awizo wysyłkowe
  - Faktura
  - ...

| Тур        | Nr zamówienia | Wer. | Klient                            | Zapytania | Adres miejsca dostawy                                             | Adres zamówienia                                          | Kwota        | Data        | Status zamówienia          | Typ dokumentu zewnętrznego | Rozliczenie | Kwota fakturowana | Wersja    | Czynności   |
|------------|---------------|------|-----------------------------------|-----------|-------------------------------------------------------------------|-----------------------------------------------------------|--------------|-------------|----------------------------|----------------------------|-------------|-------------------|-----------|-------------|
| Zamówienie | 4000363336    | 0    | ArcelorMittal<br>Europe -<br>TEST |           | PEINTURES<br>LAQUAGE<br>Montataire<br>Francja                     | BECKER<br>INDUSTRIE<br>MONTBRISON<br>CEDEX, 42<br>Francja | 7 007,00 EUR | 4 lip 2018  | Zafakturowane              |                            | Faktura     | 6 907,00 EUR      | Pierwotna | Czynności – |
| Zamówienie | 4000363335    | 0    | ArcelorMittal<br>Europe -<br>TEST |           | PEINTURES<br>LAQUAGE<br>Montataire<br>Francja                     | BECKER<br>INDUSTRIE<br>MONTBRISON<br>CEDEX, 42<br>Francja | 3 977,60 EUR | 4 lip 2018  | Nowe                       |                            | Faktura     | 0,00 EUR          | Pierwotna | Czynności 🗸 |
| Zamówienie | 4000363334    | 0    | ArcelorMittal<br>Europe -<br>TEST |           | PEINTURES<br>LAQUAGE<br>Montataire<br>Francja                     | BECKER<br>INDUSTRIE<br>MONTBRISON<br>CEDEX, 42<br>Francja | 3 210,80 EUR | 4 lip 2018  | Nowe                       |                            | Faktura     | 0,00 EUR          | Pierwotna | Czynności 🗸 |
| Zamówienie | 4000363332    | 0    | ArcelorMittal<br>Europe -<br>TEST |           | PEINTURES<br>LAQUAGE<br>Montataire<br>Francja                     | BECKER<br>INDUSTRIE<br>MONTBRISON<br>CEDEX, 42<br>Francja | 2 116,40 EUR | 4 lip 2018  | Nowe                       |                            | Faktura     | 0,00 EUR          | Pierwotna | Czynności 🗸 |
| Zamówienie | 4000363309    | 1 1  | ArcelorMittal<br>Europe -<br>TEST |           | PEINTURES<br>LAQUAGE<br>Montataire<br>Francja                     | BECKER<br>INDUSTRIE<br>MONTBRISON<br>CEDEX, 42<br>Francja | 1 606,00 EUR | 3 lip 2018  | Zmienione                  |                            | Faktura     | 0,00 EUR          | Zmieniono | Czynności 🗸 |
| Zamówienie | 4000363309    | 0    | ArcelorMittal<br>Europe -<br>TEST |           | PEINTURES<br>LAQUAGE<br>Montataire<br>Francja                     | BECKER<br>INDUSTRIE<br>MONTBRISON<br>CEDEX, 42<br>Francja | 1 606,00 EUR | 3 lip 2018  | Przedawnione               |                            | Faktura     | 0,00 EUR          | Pierwotna | Czynności 🗸 |
| Zamówienie | 4000363105    | 0    | ArcelorMittal<br>Europe -<br>TEST |           | PEINTURES<br>LAQUAGE<br>Montataire<br>Francja                     | BECKER<br>INDUSTRIE<br>MONTBRISON<br>CEDEX, 42<br>Francja | 4 118,40 EUR | 18 cze 2018 | Częściowo<br>zafakturowane |                            | Faktura     | 187,20 EUR        | Pierwotna | Czynności 😽 |
| Zamówienie | 4000363067    | 0    | ArcelorMittal<br>Europe -<br>TEST |           | AC043 - MAG<br>MAINTENANCE<br>ACIERIE<br>Grande-Synthe<br>Francja | BECKER<br>INDUSTRIE<br>MONTBRISON<br>CEDEX, 42<br>Francja | 242,00 EUR   | 14 cze 2018 | Przyjęte                   |                            | Faktura     | 0,00 EUR          | Pierwotna | Czynności 🗸 |

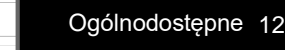

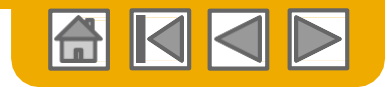

ArcelorM

### Zarządzanie Zamówieniami (PO) Nagłówek PO

Blok nagłówka zawiera ogólne informacje takie jak:

- 1. Podmiot wystawiający PO
- Podmiot przyjmujący PO określony w Ariba Network
- Numer i status zamówienia i całkowita kwota
- 4. Warunki płatności
- 5. Uwagi (np. warunki ogólne)
- Dane kontaktowe (zarówno Twojej firmy jak i ArcelorMittal:
- NIP/VAT, cena umowna i załączniki (o ile dotyczą), warunki dostawy wg Incoterms
- Adres odbiorcy (Adres dostawy) i płatnika (Odbiorca faktory). W przypadku, gdy w ramach jednego PO są wykonywane wysyłki do wielu odbiorców, ich adresy są podane w liniach pozycji.
- 9. Historyczne PO są podawane w nagłówku strony z określonym komunikatem. Są to zamówienia wykonane przed wdrożeniem Ariba, które użytkownik chce przepuścić przez platformę Ariba (potwierdzenie, wyprzedzające awizo wysyłkowe (ASN), i/ lub faktura)

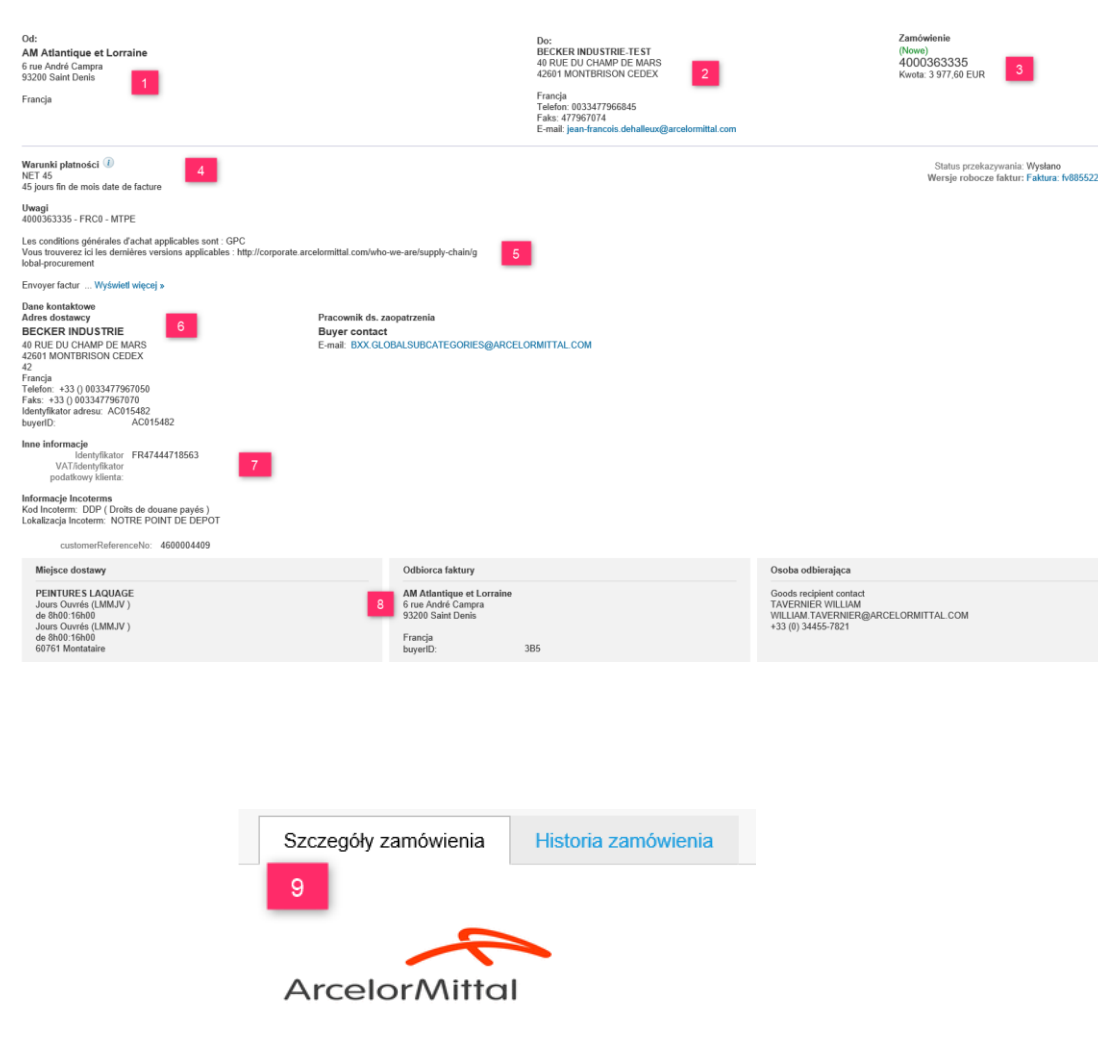

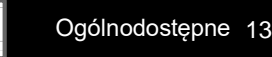

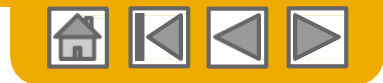

### Zarządzanie Zamówieniami (PO) Szczegóły PO

Arcelor Mittal

Blok pozycji w linii opisuje zamówione pozycje.

- 1. W każdej linii jest podana ilość towaru w danej pozycji nabywanego przez ArcelorMittal po uzgodnionej cenie w podanym dniu.
- 2. Kliknij w "Pokaż szczegóły pozycji" aby zobaczyć szczegółowe informacje (możesz również określić, które bloki informacji mają zostać wyświetlone)
- 3. Status (Komentarz do linii pozycji zawierający np. stary numer materiału)
- 4. Szczególne załączniki dotyczące linii pozycji
- 5. Osoba odbierająca (o ile są różni dla poszczególnych pozycji)
- 6. Wiersze harmonogramu takie, jak wymaga tego zamówienie (zakładka szczegóły)

| Załączniki<br>Ø Comma                                  | i<br>inde_4000141638.pdf (a                                                               | pplication/pdf)                           |                           |                     |                  |                 |                                              |                  |  |
|--------------------------------------------------------|-------------------------------------------------------------------------------------------|-------------------------------------------|---------------------------|---------------------|------------------|-----------------|----------------------------------------------|------------------|--|
|                                                        |                                                                                           |                                           |                           |                     |                  |                 |                                              |                  |  |
| c                                                      | customerReferenceNo:                                                                      | 7757-AM-2017                              |                           |                     |                  |                 | 5                                            |                  |  |
| Miejsc                                                 | e dostawy                                                                                 |                                           |                           |                     |                  |                 | Osoba odbierająca                            |                  |  |
| WH D2<br>ARCEL<br>John F<br>9042 G<br>Belgia<br>Kod mi | 201 Verfmagazijn<br>_ORMITTAL GENT<br>. Kennedylaan 51<br>Sent<br>lejsca dostawy: 0000264 | 1926                                      |                           |                     |                  |                 | AM GENT<br>John F. Kenned<br>9042 Gent<br>BE | ylaan 51         |  |
| Pozycje                                                |                                                                                           |                                           |                           |                     |                  |                 | Pokaż szczegóły                              | pozycj 2         |  |
| Pozycja                                                | Nr części / Opis                                                                          | Nr części u klienta                       | Тур                       | llość (jednostka)   | Wymagane do dnia | Cena            | Suma częściowa                               |                  |  |
| 10                                                     |                                                                                           | AM02007396                                | Materiał                  | 880,0 (KG) 🛈        | 4 lip 2018       | 4 520,00 EUR    | 3 977,60 EUR                                 | Szczegóły        |  |
| 1                                                      | R52L5540AC30 BECKPOL 30                                                                   | 000 DARK GREEN                            |                           |                     |                  |                 |                                              |                  |  |
|                                                        | Wiersze harmonogr                                                                         | ramu                                      |                           |                     |                  |                 |                                              |                  |  |
| Ь                                                      | Nr wiersza harmonogram                                                                    | u                                         |                           | Data dostawy        | Data wysyłk      | d Ilość (jednos | stka)                                        |                  |  |
|                                                        | 1                                                                                         |                                           | 2                         | lip 2018 12:00 CEST |                  | 75,0 (KG) ①     |                                              |                  |  |
|                                                        | Inne informacje<br>Zewnętrzny numer<br>wiersza:                                           | 10                                        |                           |                     |                  |                 |                                              |                  |  |
| Zamówienie<br>Wolynejo do                              | złożone w dniu: poniedziałek 2 lip 20<br>Ariba Network w dniu: poniedziałek               | 018 12:00 GMT+02:00                       |                           |                     |                  |                 |                                              |                  |  |
| To zamówier                                            | nie zostało wysłane przez ArcelorMit                                                      | tal Europe - TEST AN01095774884-T i dosta | rczone przez Ariba Networ | k.                  |                  |                 | Suma częśc                                   | iowa: 309,00 EUR |  |

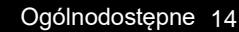

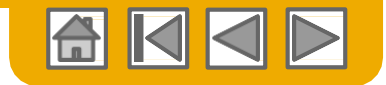

### Zarządzanie Zamówieniami (PO) PO - dodatkowe funkcje

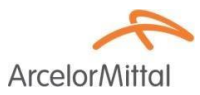

Na górze i na dole strony PO są umieszczone bloki przycisków.

- Z tego PO można utworzyć dokumenty pochodne. W zależności od kryteriów określonych przez ArcelorMittal, pewne opcje mogą być niedostępne. Np. do zamówień, dla których GR jest obowiązkowe, nie można wystawić faktury dopóki GR nie zostanie przetworzony w SAP.
- 2. Opcje przetwarzania PO zawierają:
  - Wyślij ponownie wyślij PO, który nie został wysłany właściwie na twój adres emailowy, cXML lub EDI.
  - Eksportuj do cXML zapisuje kopię informacji źródłowych w pliku cXML
  - Pobierz... pobierz CSV do eksportu PO w formacie CSV w celu wprowadzenia i przetworzenia w twoim ERP (lub do pdf).
- 3. Historia zamówienia do diagnozowania problemów i przeglądu całkowitej wartości.

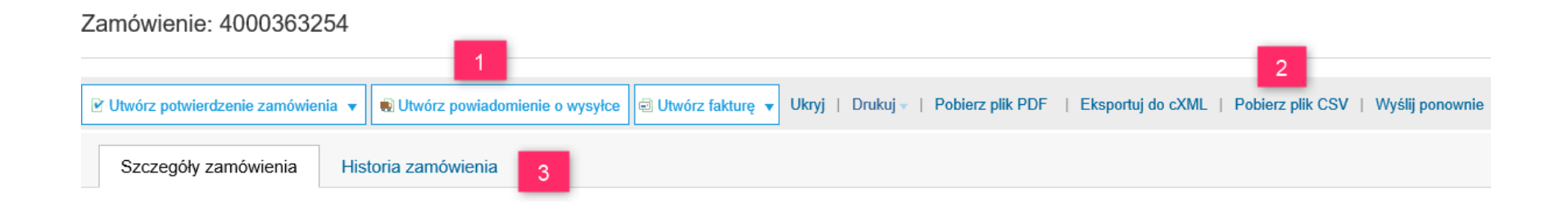

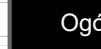

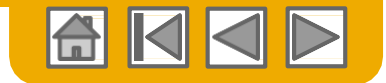

### Zarządzanie Zamówieniami (PO) Utwórz PDF z Zamówienia

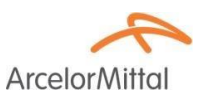

**1.** Wybierz **"Pobierz do PDF"** tak, jak pokazano.

**Uwaga:** Jeśli dokument ma więcej niż 1000 linii lub przekracza 1 MB - to jego szczegóły nie są pokazywane w UI.

Dlatego te informacje nie będą pokazane w utworzonym PDF.

| æ 🗐 Utwórz fakturę                                          | ▼ Ukryj   Drukuj -                     | Pobierz plik PDF   Eksportuj d   | o cXML   Pobierz plik CSV | Wyślij ponownie  |               |                                           |
|-------------------------------------------------------------|----------------------------------------|----------------------------------|---------------------------|------------------|---------------|-------------------------------------------|
| 🛃 Zapisyv                                                   | 🛃 Zapisywanie jako                     |                                  |                           |                  |               | ××                                        |
| $\leftarrow$ $\rightarrow$                                  | ← → · ↑ 📙 › 1                          | Ten komputer > Pulpit > test zam | ówienie 🗸                 | ව Przeszukaj: te | st zamówienie | P                                         |
| Na                                                          | Nazwa pliku: 400                       | 00363335                         |                           |                  |               | ~ ~                                       |
| Zapis                                                       | Zapisz jako typ: Ado                   | obe Acrobat Document             |                           |                  |               | ~ <u>~</u>                                |
|                                                             |                                        |                                  |                           |                  |               |                                           |
|                                                             |                                        |                                  |                           |                  |               | JR                                        |
|                                                             |                                        |                                  |                           |                  |               |                                           |
| ✓ Przeglą                                                   | <ul> <li>Przeglądaj foldery</li> </ul> |                                  |                           | Zapisz           | Anuluj        |                                           |
|                                                             |                                        |                                  |                           |                  |               | Status przekaz <u>;</u><br>Wersje robocze |
| ittal.com/who-we-are/s                                      | upply-chain/g                          |                                  |                           |                  |               |                                           |
| cownik ds. zaopatrzer<br>yer contact<br>Iail: BXX.GLOBALSUB | ia<br>CATEGORIES@ARCELC                | ORMITTAL.COM                     |                           |                  |               |                                           |
| Czy chcesz otworzyć lul                                     | o zapisać plik <b>4000363335.j</b>     | pdf z witryny service.ariba.com? |                           | Otwórz           | Zapisz 🔻      | Anuluj ×                                  |

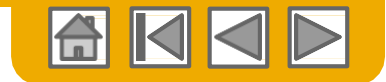

## **ROZDZIAŁ 3: Pozostałe dokumenty**

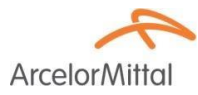

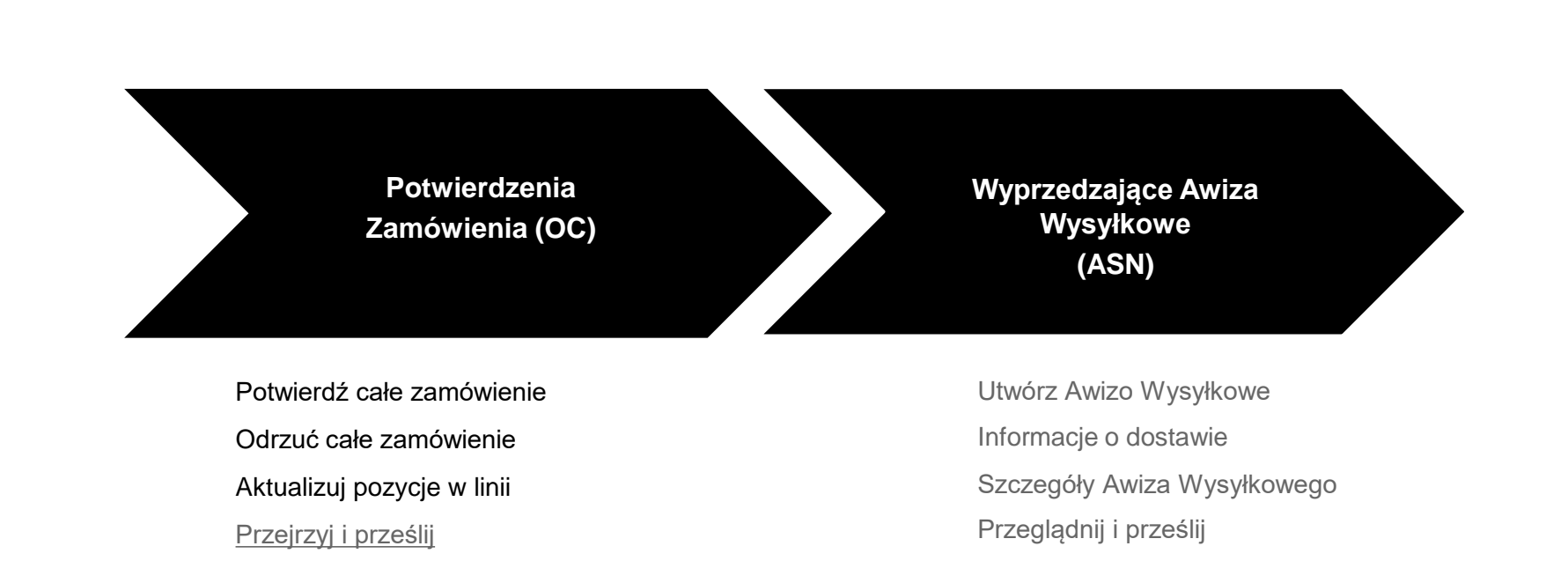

Potwierdzenie zamówienia i wyprzedzające awizo wysyłkowe **nie muszą być wystawione**, o ile PO nie stanowi inaczej.

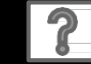

Centrum nauki ARIBA – przydatne linki

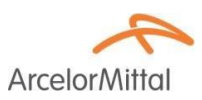

# <u>Centrum Nauki ARIBA – czyli, jak</u> <u>korzystać z systemu</u>

# Tu możecie Państwo znaleźć przydatne szkolenia w formie filmów

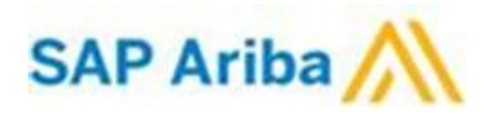

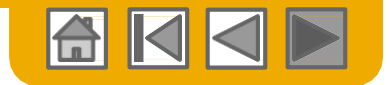

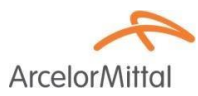

# Dziękujemy za przyłączenie się do Ariba Network!

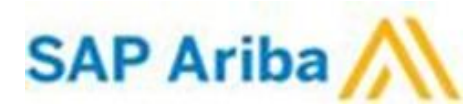

© 2016 SAP SE lub spółka powiązana z SAP Wszelkie prawa zastrzeżone.

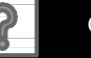